## 1. 『CoLS(コルズ)』にログインする方法

## 1 大学ホームページから『CoLS』へ

東京未来大学通信教育課程のトップページを開きます。『CoLSログイン(在学生の方)』をクリックしてください。

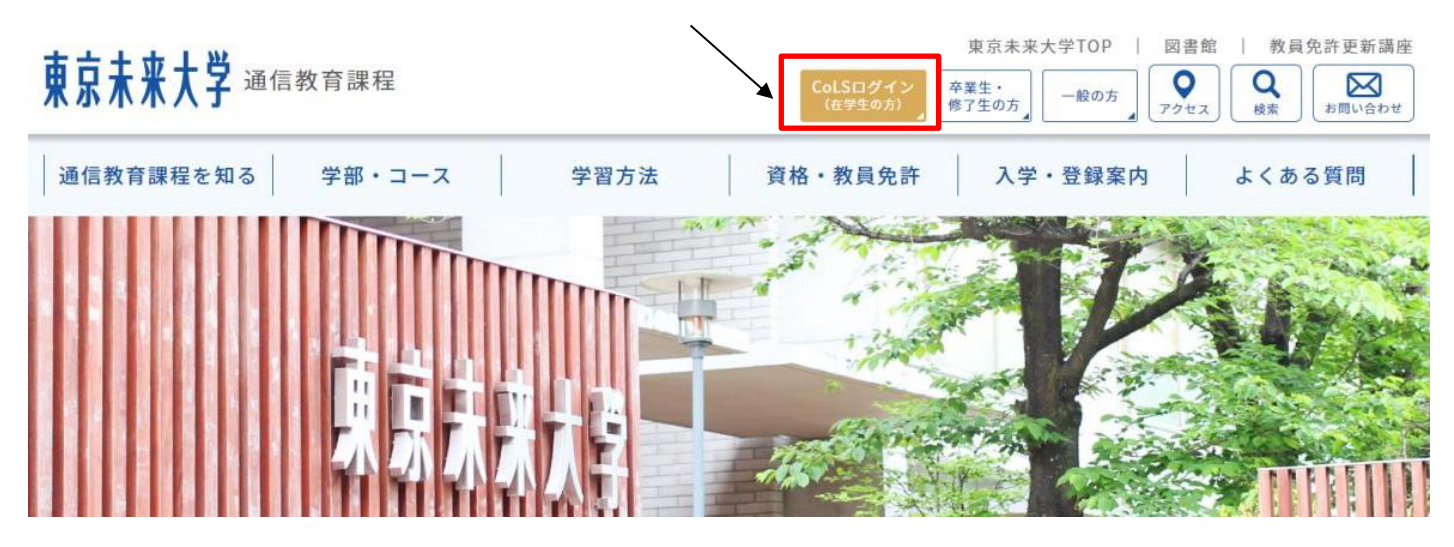

## 『CoLS』にログインする方法

- 1 『CoLS』ログイン方法
- 1.1 『在学生の方』をクリックすると、『CoLS』のログイン画面が表示されます。

|    | CoLS                     |  |
|----|--------------------------|--|
|    |                          |  |
| I. | パスワード<br>ロ <b>クイン</b>    |  |
|    | overed By                |  |
|    | ボータルサイト(未来大)   シラバス(未来大) |  |

1.2 ①上段にログインID(学籍番号)、下段にパスワードを半角英数字で入力後、②ログインボタンをクリックします。

※パスワードは大文字・小文字が判別されます。

| CoLS                     |  |
|--------------------------|--|
| 1                        |  |
| ログインID                   |  |
| パスワード                    |  |
| 2<br>2                   |  |
| ode Campus               |  |
|                          |  |
| ボータルサイト(未来大)   シラバス(未来大) |  |
|                          |  |

2 ログインに失敗した場合

2.1 ログインに失敗すると、「ログインに失敗しました」とメッセージが表示されます。その場合は、ID・パスワード を再度確認してログインし直してください。

|   | CoLS                                           |  |
|---|------------------------------------------------|--|
|   | ログインID<br>パスワード                                |  |
| 1 | <ol> <li>ログインに失敗しました。</li> <li>ログイン</li> </ol> |  |
|   | Powered By                                     |  |
|   | ボータルサイト(未来大)   シラバス(未来大)                       |  |

※ ログインを何度も失敗するとCoLSが使用できなくなります。 その場合は通信教育部(03-5813-2553)へお問い合わせください。 3 ログインに成功した場合

| <b>6</b>              |           |                          | Со             | LS           | £            |            | ) @           | ~ (           | Ĵ <u>L</u>    |
|-----------------------|-----------|--------------------------|----------------|--------------|--------------|------------|---------------|---------------|---------------|
| コース一覧                 | 学校からのお知らせ |                          | ×.             |              |              | 3月 201     | .6            |               | >             |
| ☆ ホーム                 | 3/7/16 -@ | 週末C(2月)スクーリング履修… () 通信教育 | IBB 日          | 月            | 火            | 水          | *             | 金             | ±             |
| 📄 スケジュール              | 3/7/16    | 【注意】 スクーリング科目の… () 通信教育  | e部 6<br>13     | 7<br>7<br>14 | 1<br>8<br>15 | 9<br>16    | 3<br>10<br>17 | 4<br>11<br>18 | 5<br>12<br>19 |
| ☴ WEBディレクトリ           | 3/7/16 -  | <b>阪修登録が始まりました</b> EN    | 20<br>27<br>27 | ) 21<br>/ 28 | 22<br>29     | 23<br>30   | 24<br>31      | 25            | <b>26</b>     |
| () お知らせ               | 時間割       |                          |                | 4            | 5<br>20      | 6<br>16年3月 | 7<br>9日       | 8             |               |
| ₩EBシラバス               | 時限月       | x <u>*</u> * ± i         | -<br>          | 日の予定         |              |            |               |               |               |
| 「「「「「「「「」」」(「「」」(「」」) |           |                          | 明日             | 日の予定         |              |            |               |               |               |
|                       |           |                          | C              | דילים        | ル講義_         | テキスト       | 科目レオ          | t             |               |
|                       |           |                          |                | サンプ          | ル講義          | テキスト       | 料目 中          | W             |               |
|                       |           |                          | 쉬              | 後1カ月間        | 01~2         | ト          |               |               |               |

3.1 『CoLS』へユーザーとしてログインすると、このような画面が表示されます。

- 4 『CoLS』ログアウト方法
- 4.1 『CoLS』の利用を終了する場合は、画面右上の人のボタンをクリック後、『ログアウト』をしてください。

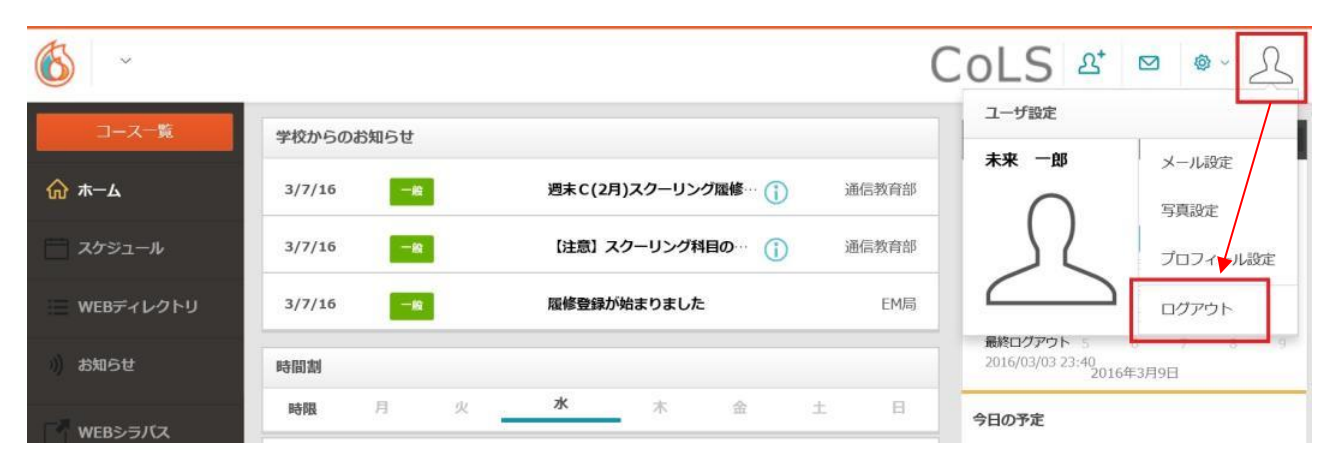

## 4.2 『CoLS』のログイン画面へ戻ります。

| CoLS                          |  |
|-------------------------------|--|
| 1000-k                        |  |
| パスワードを認れた場合ここをクリック ログイン       |  |
| About   Contact   Maintenance |  |
|                               |  |

※ <u>ブラウザの「×」ボタンや「戻る」ボタン、キーボードにある「Back space」キーでは正常にログアウトされま</u> せん。次回ログイン時にエラーとなる場合があります。